## 三級管理報備資料上傳操作說明

步驟一:

請輸入網址 https://hrpts.cla.gov.tw/hrpm/登入系統。

步驟二:

- 1. 進入系統後請點選報備項目 menu【下載三級管理報備 Excel 檔】。
- 2. 再按下下載三級管理報備 Excel 檔 按鈕。

| 行政院劳工委員<br>Council of Labor Affe    | <sup>會</sup><br>ᇑ。勞工安全衛生管理報備資訊網                                             |
|-------------------------------------|-----------------------------------------------------------------------------|
| 勞委會                                 | <u>首頁</u> 相關法規 服務專區 網站說明 登出                                                 |
| 使用者:測試器份有限公司<br>上·次春入:1021118 17:16 | 下載三級管理報備Excel檔<br>三級管理報備Excel檔說明                                            |
| 報備項目 🗘                              | 1.請將EXCEL檔案下載後,將資料輸入在hrpm0003.xls檔。<br>2. 輸入資料並儲存檔案,執行【三級管理報備資料上傳】,將資料檔案上傳。 |
| 勞工健康服務醫師報備 🗸 🗸                      | 3. 下載三級管理報備Excel檔                                                           |
| 勞工健康服務護理人員報備 🗸                      |                                                                             |
| 勞工健康三級管理報備 💙                        | 「點選下載三級管                                                                    |
| 三級管理報備資料輸入                          | 理報備 Excel 檔                                                                 |
| 下載三級管理報備EXCEL檔                      |                                                                             |
| 三級管理報備資料上傳                          |                                                                             |
| 其他 🗘                                |                                                                             |
| 事業單位基本資料修改                          |                                                                             |
| 登入密碼修改                              | La de la calle de la della de la calle de la                                |

3. 會出現檔案下載視窗,請將此檔案 hrpm0003. xls』存在磁碟裡。

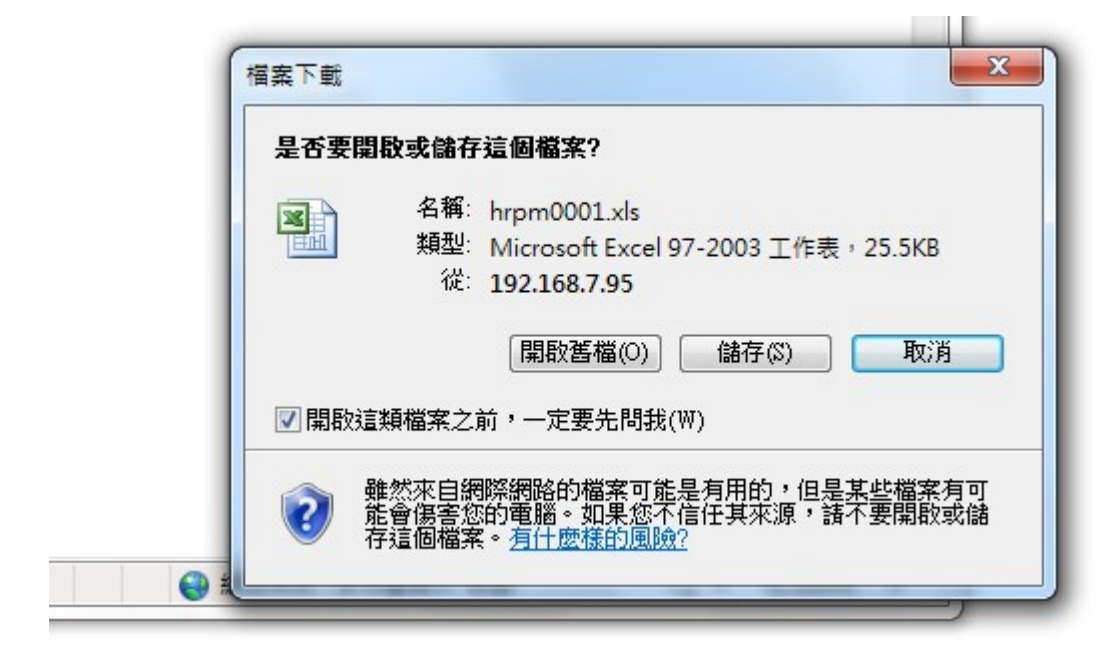

| 🤗 另存新檔                                                 |                             | ×           |    |
|--------------------------------------------------------|-----------------------------|-------------|----|
| ♀♀♀ ▶ 煤體櫃 ▶ 文件 ▶                                       | test 🗸                      | € 搜尋 test   | 2  |
| 組合管理 ▼ 新増資料夾                                           |                             | ** •        |    |
| ★ 我的最愛                                                 | 文件 媒體櫃<br>test              | 排列方式: 資料夾 ▼ |    |
| 最近的位置<br>■ ▶ 下載                                        | 沒有符                         | F合搜尋的項目。    |    |
| ☐ 媒體櫃 ○ 文件                                             |                             |             |    |
| ■ 我的文件 ● 公用文件 ● 金維                                     |                             |             |    |
| <ul> <li>♂' 目来</li> <li>視訊</li> <li>□ □ □ □</li> </ul> |                             | 按下存檔        |    |
| 檔案名稱(N): hrpm0003.xls                                  |                             | · ·         | •  |
| 存檔類型(T): Microsoft Office                              | e Excel 97-2003 工作表 (*.xls) | •           |    |
| ▲ 隱藏資料夾                                                |                             | 存檔(S) 取消    | 11 |

## 步驟三:

請將三級管理報備資料輸入在 hrpm0003. x1s 裡,輸入完畢後請點選 Excel 儲存檔案按鈕。

| Ca  | 1 3 . 6 .                                                            | <u>⊿</u> ) =                     |                        | -                                       | hrp                                                            | m0003.xls [相著                           | 8模式] - Micro      | soft Excel                        | and the second |                                                  |                             |                           |                          |
|-----|----------------------------------------------------------------------|----------------------------------|------------------------|-----------------------------------------|----------------------------------------------------------------|-----------------------------------------|-------------------|-----------------------------------|----------------|--------------------------------------------------|-----------------------------|---------------------------|--------------------------|
|     | 常用 插/                                                                | 、 版面配置 公式                        | 資料 校開                  | 檢視 開                                    | 發人員 小組                                                         |                                         |                   |                                   |                |                                                  |                             |                           | 0                        |
| 開き上 | <ul> <li>★ 剪下</li> <li>□ 複製</li> <li>□ 複製</li> <li>○ 複製格式</li> </ul> | Times New Roman + 1<br>B I U - O | 2 • A • $\phi_{2}^{z}$ | = <sub>=</sub> ≫<br>= = = :             | <ul> <li>計 自動換列</li> <li>評 自動換列</li> <li>評 路 跨機置中 *</li> </ul> | \$ - % ,                                | ・<br>*.00 ÷.00 前  | ▲封<br>定格式化 格式化為 儲存<br>的條件。 表格。 樣式 |                | × 格式 4                                           | :自動加總 -<br>] 填滿 -<br>2 清除 - | ▲<br>非序與 尋找與<br>請選 · 選取 · |                          |
|     | 剪貼簿 🛛                                                                | 字型                               |                        | 對齊                                      | 方式 🕞                                                           | 數值                                      |                   | 様式                                | 儲存             | 格                                                | 編章                          | 8                         |                          |
|     | A14 • (* 5.                                                          |                                  |                        |                                         |                                                                |                                         |                   |                                   |                |                                                  |                             |                           |                          |
|     |                                                                      | A                                | В                      | С                                       | D                                                              | E                                       | F                 | G                                 | Н              | Ι                                                | J                           | K                         |                          |
| 1   | 勞工健康三級                                                               | <b>长管理報備</b>                     |                        |                                         |                                                                |                                         |                   |                                   |                |                                                  |                             |                           |                          |
| 2   | 事業單位檔號                                                               | :                                | 251159580001           | ※:以下資料                                  | 計請勿使用標點符號                                                      | ,以免造成不                                  | 必要的錯誤導            | 事致無法順利匯進資料                        |                |                                                  |                             |                           |                          |
| 3   | 勞保證號: 05768264W                                                      |                                  | 05768264₩              | (不含英文檢                                  | 查碼)                                                            |                                         |                   |                                   |                |                                                  |                             |                           |                          |
| 4   | 轄區檢查機構                                                               | :                                | A2100                  | (請填檢查機構                                 | 構代碼,共5碼)                                                       |                                         |                   |                                   |                |                                                  |                             |                           |                          |
| 5   | 聯絡人姓名:                                                               |                                  | 陳小姐                    |                                         |                                                                |                                         |                   |                                   |                |                                                  |                             |                           |                          |
| 6   | 聯絡電話:                                                                |                                  | 25997676               |                                         |                                                                |                                         |                   |                                   |                |                                                  |                             |                           |                          |
| 7   | 僱用勞工總人                                                               | 數:                               | 350                    |                                         |                                                                |                                         |                   |                                   |                |                                                  |                             |                           |                          |
| 8   | 從事特別危害                                                               | 健康作業人數:                          | 1                      |                                         |                                                                |                                         |                   |                                   |                |                                                  |                             |                           |                          |
| 9   | 備註:                                                                  |                                  |                        |                                         |                                                                |                                         |                   |                                   |                |                                                  |                             |                           |                          |
| 10  | 勞工姓名                                                                 |                                  | 身分證號                   | 出生日期<br>yyymmdd(民<br>國年月日)<br>例:1020122 | 特別危害健康作<br>業類別                                                 | 健檢日期<br>yyymmdd(民國<br>年月日)<br>例:1020122 | 原健檢結<br>果分級級<br>數 | 原健檢醫院代碼<br>(請填代碼)                 | 原健檢分級<br>判定之醫師 | 健康追蹤檢<br>查日期<br>yyyymmdd(民國<br>年月日)<br>例:1020122 | 重新分級<br>級數                  | 重新分級之職業<br>醫學科專科醫師<br>姓名  | 重新分<br>科醫師<br>碼<br>(請填代和 |
| 12  | aaa                                                                  |                                  | P12                    | 0761009                                 | 27:乙基汞與汞                                                       | 1021101                                 | 3                 | 010109051706                      | 林              | 1021112                                          | 3                           | 林                         | 010109                   |
| 13  |                                                                      |                                  |                        |                                         |                                                                |                                         |                   |                                   |                |                                                  |                             |                           |                          |

※如果要將此 Excel 檔儲存起來,可以將 hrpm0003.xls 重新命名為新的檔案名稱,如要 修改內容,請修改儲存後重新命名的 Excel 檔。

## 步驟三:

 Excel 檔資料輸入完畢也執行儲存檔案後,請執行本系統報備項目 menu 裡的【三級管理 報備資料上傳】,按下瀏覽按鈕選擇需要上傳的檔案,選擇『hrpm0003.xls』或 重新命 名後的『.xls』後按確定。

| 行政院劳工委員會<br>Council of Labor Affairs    | 勞工安全衛生管理              | <b>捚報備資訊網</b> | 110 |    |
|-----------------------------------------|-----------------------|---------------|-----|----|
| <b>外</b> 委官                             | <u>首頁</u> <u>相關法規</u> | 服務專區 網站說明     | 登出  |    |
|                                         | 三級管理報備資料上傳            |               |     |    |
| 使用有:>>>>>>>>>>>>>>>>>>>>>>>>>>>>>>>>>>> | 檔案名稱:                 |               |     | 瀏覽 |
| 報備項目 🗘                                  |                       |               | 確定  |    |
| 勞工健康服務醫師報備 💙                            |                       |               |     |    |
| 勞工健康服務護理人員報備 🗸                          |                       |               |     |    |
| 勞工健康三級管理報備 🗸 🗸 🗸                        |                       |               |     |    |
| 三級管理報備資料輸入                              |                       |               |     |    |
| 下載三級管理報備EXCEL檔 >                        |                       |               |     |    |
| 三級管理報備資料上傳                              |                       |               |     |    |
| 其他                                      |                       |               |     |    |

| <ul> <li>選擇要上傳的檔案</li> <li>○</li> <li>○</li> <li>○</li> <li>○</li> </ul>                                                                                                    | 課體櫃 ▶ 文件 ▶ test                   | ▼ 4 援尋 test                  |          |
|----------------------------------------------------------------------------------------------------|-----------------------------------|------------------------------|----------|
| 組合管理 ▼ 新                                                                                                    | f増資料夾                             |                              |          |
| <ul> <li>★ 我的最愛</li> <li>■ 桌面</li> <li>&gt; 最近的位置</li> <li>● 下載</li> <li>○ 下載</li> <li>○ 文件</li> <li>● 文件</li> <li>● 我的文件</li> <li>● 公用文件</li> <li>● 音樂</li> <li>● 福銀</li> <li>● 副片</li> </ul> | ▲ 文件 媒體櫃<br>test<br>■hrpm0003.xls | 排列方式: 資料林                    | •        |
|                                                                                                    | 檔案名稱(N): hrpm0003.xls             | ▼ 所有檔案 (*.*)<br>開啟舊檔(O) ▼ 取》 | <b>▼</b> |

2. 系統會檢核所上傳的 Excel 檔裡的每一筆勞工的資料,當清單中審核結果欄位為 Y 時按 下確定上傳按鈕進行資料上傳,並顯示上傳訊息,按下放棄按鈕返回上一頁。 如果審核結果有資料錯誤的,請依錯誤提示重新修改 Excel 檔再重新上傳,直到資料完 全沒有錯誤為止。

| =                                                                                                    | 級管理      | 報備資料上( | <b>ģ</b> |            |                                                                                  |      |               |                |                |              |            |                      |           |
|----------------------------------------------------------------------------------------------------|----------|--------|----------|------------|----------------------------------------------------------------------------------|------|---------------|----------------|----------------|--------------|------------|----------------------|-----------|
| 審 ※                                                                                                    | ※ 審核說明   |        |          |            |                                                                                  |      |               |                |                |              |            |                      |           |
| ※ W 1240097         ※ N8 : 出生日期格式錯誤         ※ N17 : 重新分級之職業醫學科專科醫師執業登錄之醫院代碼錯誤           ※ Y : 表示說過審核         ※ N8 : 出生日期格式錯誤         ※ N17 : 重新分級之職業醫學科專科醫師執業登錄之醫院代碼錯誤           ※ N0 : 欄位不可有空白         ※ N9 : 特別危害健康作業規別錯誤         ※ N18 : 重新分級之職業醫學科專科醫師是否實施現場評估請誤           ※ N1 : 報備日期格式錯誤         ※ N10 : 健虛日期格式錯誤         ※ N19 : 專業單位操用勞產           ※ N1 : 報摘日期格式諸課         ※ N10 : 健虛检目期格式錯誤         ※ N19 : 專業單位操用勞產           ※ N2 : 聯結人長反不可以超過20個字元         ※ N12 : 厚虛检發院代碼錯誤         ※ N12 : 厚虛检發院代碼錯誤           ※ N5 : 等其單位僱用勞工總人數格式錯誤         ※ N12 : 厚虛检發院代碼錯誤         ※ N12 : 厚虛检發服者錯誤           ※ N5 : 等其工使者長反不可以超過00個字元         ※ N13 : 原健检分級判定之醫師長度不可以超過20個字元         ※ N23 : 聯給電話長度不可以超過20個字元           ※ N5 : 等其社会名反保不可以超過20個字元         ※ N13 : 重新分級之歐兼醫學科專科醫師姓名長度不可以超過20個字元         ※ N23 : 聯給電話長度不可以超過20個字元           ※ N7 : 身后證錯誤         ※ N16 : 重新分級之歐兼醫學科專科醫師姓名長度不可以超過20個字元         ※ N16 : 重新分級之歐兼醫學科專科醫師姓名長度不可以超過20個字元 |          |        |          |            |                                                                                  |      |               |                |                |              |            |                      |           |
|                                                                                                    |          |        | 事業單位     | (251159580 | 001)測試股份有限                                                                       | 良公司  |               |                |                |              |            |                      |           |
|                                                                                                    |          |        | 勞保證號     | 05768264W  |                                                                                  |      |               |                |                |              |            |                      |           |
|                                                                                                    |          |        | 行業別      | (6201)電腦轉  | 次體設計業                                                                            |      |               | 危害風險類別: (3)第三類 |                |              |            |                      |           |
|                                                                                                    |          | Į      | 事業單位地址:  | 104 臺北市中   | 中山區民權西路                                                                          |      |               |                |                |              |            |                      |           |
|                                                                                                    |          | ŧ      | 書區檢查機構   | (A2100)臺北  | 市勞動檢查處                                                                           |      |               |                |                |              |            |                      |           |
|                                                                                                    |          |        | 聯絡人:     | 陳小姐        |                                                                                  |      |               | 聯絡電話: 25997676 |                |              |            |                      |           |
|                                                                                                    | 4        | 事業單位僱用 | 勞工總人數:   | 350        |                                                                                  |      |               | 從事特別危          | 的 化            | 數: 1         |            |                      |           |
|                                                                                                    |          |        | 備註       |            |                                                                                  |      |               |                |                |              |            |                      |           |
|                                                                                                    |          |        |          | 1          |                                                                                  |      |               |                |                | 1            |            |                      |           |
|                                                                                                    | 審核<br>結果 |        |          | 出生日期       | 特別危害健康<br>作業類別                                                                   | 健檢日期 | 原健檢結果<br>分級級數 | 原健檢醫院代碼        | 原健檢分級<br>判定之醫師 | 健康追蹤<br>檢查日期 | 重新分級<br>級數 | 重新分級之職業醫學科<br>專科醫師姓名 | 重新分約<br>執 |
| 1                                                                                                    | Y        | aaa    | P12      | 0761009    | 1761009 (27)乙基汞與汞 1021101 (3)第三級 (010109051706) 合北市立聯合醫 林 1021112 (3)第三級 林 陈林森院區 |      |               |                |                |              | 柇          | (0101090             |           |
| 硝                                                                                                    | 確定上轉 放棄  |        |          |            |                                                                                  |      |               |                |                |              |            |                      |           |

三級管理報備資料上傳 資料上傳完成 成功筆數:1筆 健檢勞工筆數1筆 失敗筆數:0筆 健檢勞工筆數0筆 總共資料筆數:1筆 健檢勞工筆數1筆